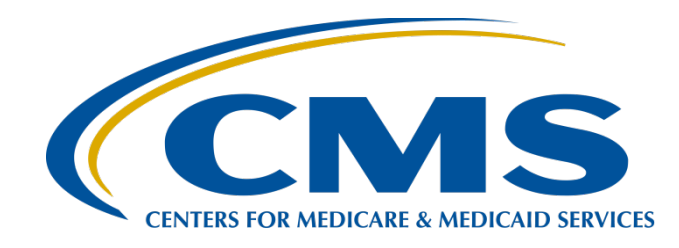

# **IPFQR Program Manual and Paper Tools Review**

#### **Evette Robinson, MPH**

Project Lead, Inpatient Psychiatric Facility Quality Reporting (IPFQR) Program Value, Incentives, and Quality Reporting (VIQR) Outreach and Education Support Contractor (SC)

#### February 16, 2017

# Purpose

This presentation will review content of the Inpatient Psychiatric Facility Quality Reporting Program Manual and various optional paper tools that were published in November 2016. The aim is to equip inpatient psychiatric facilities (IPFs) with the tools needed to meet IPFQR Program requirements.

# **Learning Objectives**

At the conclusion of this presentation, attendees will be able to interpret and use the IPFQR Program manual and optional paper tools in order to meet IPFQR Program requirements in a timely fashion. IPFQR Program Manual and Paper Tools Review

#### **IPFQR Program Manual**

# IPFQR Program Manual Overview

The IPFQR Program manual is intended for use as a reference to facilitate successful provider participation in the IPFQR Program.

- The manual is available in a downloadable format.
- It is searchable by keywords to help providers access pertinent information easily.
- The manual can be located on two websites:
  - QualityNet.org > Inpatient Psychiatric Facilities > <u>Resources</u>
  - QualityReportingCenter.com > Inpatient > IPFQR Program > <u>Resources and Tools</u>

# IPFQR Program Manual What's Where?

- Section 1: CMS Inpatient Psychiatric Facility Quality Reporting Program
- Section 2: Measure Specifications
- Section 3: *QualityNet* Registration
- Section 4: Vendor Authorization
- Section 5: Notice of Participation
- Section 6: Data Accuracy and Completeness Acknowledgement
- Section 7: Accessing and Reviewing Reports
- Section 8: Public Reporting of IPFQR Data
- Section 9: Resources
- Appendices
  - Appendix A: Components of the Specifications Manual for National Hospital Inpatient Quality Measures and the Specifications Manual for Joint Commission National Quality Core Measures
  - o Appendix B: Psychiatric Advance Directive
  - Appendix C: Initial Patient Population for the Transition Record Measures
  - Appendix D: Screening for Metabolic Disorders

### IPFQR Program Manual Section 1: CMS IPFQR Program

- Overview
- QualityNet
- Eligibility
- Additional Program Information
- Glossary of Terms
- Proposed Rule and Final Rule Publication Site
- IPFQR Program Requirements

### IPFQR Program Manual Section 1: CMS IPFQR Program

### **Proposed Rule and Final Rule Publication Site** IPFQR Program requirements are reflected in the Final Rule.

- CMS publishes a Proposed Rule in spring of each year.
- The public can comment on the proposals for 30 days.
- CMS then publishes the Final Rule in summer of the same year.
- Links to the *Federal Register*, as well as, current and past Final Rules are available in the IPFQR Program manual.

### IPFQR Program Manual Section 1: CMS IPFQR Program

### **IPFQR Program Requirements**

Fiscal year (FY) 2018

- Complete the QualityNet registration.
- Complete the IPFQR Program notice of participation (NOP) indicating participation status.
- Collect measure data during the measure reporting period.
- Submit measure data before the annual datasubmission deadlines.
- Complete the Data Accuracy and Completeness Acknowledgement (DACA) by the August 15, 2017 submission deadline.

Section 2 of the manual contains information regarding the IPFQR Program measures.

- Identifying the IPFQR Patient Population
- Sampling
- Claims-Based Measures
- Attestations
- National Healthcare Safety Network (NHSN)-Collected Measure: Influenza Vaccination Coverage Among Healthcare Personnel (HCP)

**NOTE:** The NHSN enrollment, HCP data collection process, and submission deadlines were described in the January 26, 2017 webinar, *IPFQR Program: Collecting and Entering Healthcare Personnel Influenza Vaccination Data*.

IPFQR Program measures to be submitted to CMS in the summer of calendar year (CY) 2017 will impact FY 2018 payment determination.

- Effective for FY 2018 payment determination and subsequent years, CMS added two new Substance Use (SUB) and Tobacco Use (TOB) measures to the IPFQR Program. Both are chart-abstracted measures.
  - Tobacco Use Treatment Provided or Offered at Discharge (TOB-3) and the subset Tobacco Use Treatment at Discharge (TOB-3a)
  - Alcohol Use Brief Intervention Provided or Offered (SUB-2) and the subset Alcohol Use Brief Intervention (SUB-2a)
- CMS removed two Hospital-Based Inpatient Psychiatric Services (HBIPS) measures from the IPFQR Program for the FY 2018 payment determination and subsequent years.
  - Post Discharge Continuing Care Plan Created (HBIPS-6)
  - Post Discharge Continuing Care Plan Transmitted to Next Level of Care at Discharge (HBIPS-7)
- A comprehensive list of the measures that will impact FY 2018 payment determination can be found in the IPFQR Program manual.

#### Table 2: FY 2018 Measures

| Measure ID | Measure Description                                               |
|------------|-------------------------------------------------------------------|
| HBIPS-2    | Hours of Physical Restraint Use                                   |
| HBIPS-3    | Hours of Seclusion Use                                            |
| HBIPS-5    | Patients Discharged on Multiple Antipsychotic Medications with    |
|            | Appropriate Justification                                         |
| SUB-1      | Alcohol Use Screening                                             |
| SUB-2/-2a  | Alcohol Use Brief Intervention Provided or Offered and the subset |
|            | Alcohol Use Brief Intervention*                                   |
| FUH        | Follow-Up After Hospitalization for Mental Illness                |
| TOB-1      | Tobacco Use Screening                                             |
| TOB-2/-2a  | Tobacco Use Treatment Provided or Offered and the subset Tobacco  |
|            | Use Treatment                                                     |
| TOB-3/-3a  | Tobacco Use Treatment Provided or Offered at Discharge and the    |
|            | subset Tobacco Use Treatment at Discharge*                        |
| N/A        | Assessment of Patient Experience of Care                          |
| N/A        | Use of an Electronic Health Record                                |
| IMM-2      | Influenza Immunization                                            |
| N/A        | Influenza Vaccination Coverage Among Healthcare Personnel         |

\* New quality measures for the FY 2018 payment determination and subsequent years.

#### **FY 2019 IPFQR Program Measures**

- Effective for FY 2019 payment determination and subsequent years, CMS will collect five new measures for the IPFQR Program.
- Four are chart-abstracted measures:
  - Alcohol and Other Drug Use Disorder Treatment Provided or Offered at Discharge (SUB-3) and the subset Alcohol and Other Drug Use Disorder Treatment at Discharge (SUB-3a)
  - o Screening for Metabolic Disorders
  - Transition Record with Specified Elements Received by Discharged Patients
  - Timely Transmission of Transition Record
- The fifth new measure is a claims-based measure:
  - 30-Day, All-Cause Unplanned Readmission Following Psychiatric Hospitalization in an Inpatient Psychiatric Facility

**NOTE:** Data collection for the new chart-abstracted measures begins with discharges in the first quarter of 2017. IPFs will not collect or report data for the new claims-based measure as CMS will complete the calculation.

#### Table 3: FY 2019 Measures

| Measure ID                        | Measure Description                                     |
|-----------------------------------|---------------------------------------------------------|
| HBIPS-2                           | Hours of Physical Restraint Use                         |
| HBIPS-3                           | Hours of Seclusion Use                                  |
| HBIPS-5                           | Patients Discharged on Multiple Antipsychotic           |
|                                   | Medications with Appropriate Justification              |
| SUB-1                             | Alcohol Use Screening                                   |
| SUB-2/-2a                         | Alcohol Use Brief Intervention Provided or Offered      |
|                                   | and the subset Alcohol Use Brief Intervention           |
| SUB-3/-3a                         | Alcohol and Other Drug Use Disorder Treatment           |
|                                   | Provided or Offered at Discharge and the subset         |
|                                   | measure Alcohol and Other Drug Use Disorder             |
|                                   | Treatment at Discharge*                                 |
| FUH                               | Follow-Up After Hospitalization for Mental Illness      |
| N/A                               | 30-Day All-Cause Unplanned Readmission Following        |
|                                   | Psychiatric Hospitalization in an Inpatient Psychiatric |
|                                   | Facility (IPF)*                                         |
| TOB-1                             | Tobacco Use Screening                                   |
| TOB-2/-2a                         | Tobacco Use Treatment Provided or Offered and the       |
|                                   | subset Tobacco Use Treatment                            |
| TOB-3/-3a                         | Tobacco Use Treatment Provided or Offered at            |
|                                   | Discharge and the subset Tobacco Use Treatment at       |
|                                   | Discharge                                               |
| Transition Record with Specified  | Transition Record with Specified Elements Received      |
| Elements Received by Discharge    | by Discharged Patients*                                 |
| Patients                          |                                                         |
| Timely Transmission of Transition | Timely Transmission of Transition Record*               |
| Record                            |                                                         |
| Screening for Metabolic Disorders | Screening for Metabolic Disorders*                      |
| N/A                               | Assessment of Patient Experience of Care                |
| N/A                               | Use of an Electronic Health Record                      |
| IMM-2                             | Influenza Immunization                                  |
| N/A                               | Influenza Vaccination Coverage Among Healthcare         |
|                                   | Personnel                                               |

02/16/2017

\* New quality measures for the FY 2019 payment determination and subsequent years.

#### **Claims-Based Measures**

Links to the CMS IPFQR Program Claims-Based Measure (CBM) Specifications document are available in the IPFQR Program manual.

- Follow-Up After Hospitalization for Mental Illness (FUH)
  - Examples of the FUH CBM specifications provided include, but are not limited to, the following:
    - Identifying practitioner codes
    - Identifying service-location codes
    - Identifying eligible admission and discharge codes
- Thirty-Day All-Cause Unplanned Readmission Following Psychiatric Hospitalization in an Inpatient Psychiatric Facility (IPF) Version 1.0
  - Examples of the 30-Day Readmission Measure CBM specifications provided include, but are not limited to, the following:
    - Planned and potentially planned readmission diagnoses and procedures codes
    - Diagnostic codes
    - Comorbidity risk factors

The IPFQR Program currently includes two structural measures:

- Assessment of patient experience of care
- Use of electronic health record (EHR)

Characteristics of structural measures include the following:

- These measures do not depend on systems for collecting and abstracting individual patient information and only require simple attestation.
- The attestations should reflect the IPF's activities on December 31 of the year prior to the submission period.

### **Data Submission**

- The data-submission subsection of section 2 provides tables detailing FY 2018 and FY 2019 measures and includes the following:
  - Measure name and type
  - Collection and reporting periods
  - Sampling information
- This subsection also includes the following:
  - Information on the submission of non-measure data
  - Screenshots with guidance as to where measure data, nonmeasure data, and the DACA data submissions are completed in the web-based data collection tool (WBDCT) located on the *QualityNet Secure Portal*

### **HCP Data Submission**

IPFs use the Centers for Disease Control and Prevention (CDC) NHSN infrastructure and protocol to report the Influenza Vaccination Among HCP measure data to CMS for the IPFQR Program.

- Links to step-by-step instructions pertaining to NHSN enrollment and HCP measure data-submission processes are provided in the IPFQR Program manual. These include, but are not limited to, the following:
  - IPF NHSN enrollment/location mapping and HCP data-submission processes training slides
  - o **Protocols**
  - Data collection forms
  - o CMS supporting materials
  - Frequently asked questions
- The January 26, 2017 presentation on this topic is available at *Qualityreportingcenter.com* > *Inpatient* > *IPFQR* > *Archived Events*

# **IPFQR Program Manual** Section 3: *QualityNet* Registration

IPFs that complete the *QualityNet* registration process successfully will have full access to all of the IPFQR Program areas of the *QualityNet Secure Portal*, including the following:

- NOP
- Reports
- Secure file transfer
- Vendor authorization
- WBDCT

**NOTE:** If one or more of these accesses is missing, contact the *QualityNet* Help Desk at (866) 288-8912 for assistance.

# **IPFQR Program Manual** Section 3: *QualityNet* Registration

- QualityNet Security Administrator
- Non-Administrative User
- Completing the QualityNet Registration Form
- Activating the Security Administrator Account
  - QualityNet Secure Portal Access
  - o Verifying Identity
  - o Enrolling the Credentials
  - o Logging in to the QualityNet Secure Portal
  - o User Roles

# **IPFQR Program Manual** Section 4: Vendor Authorization

Facilities may elect to use a vendor to collect and submit data on their behalf.

- A vendor must have an assigned vendor identification number and be authorized to submit data prior to the IPF's authorizing them to submit data or to have access to the facility's data and/or reports.
- Section 4 of the manual provides the following:
  - Vendor registration information
  - o Email address for the submission of vendor authorization requests
  - Step-by-step directions for an IPF to authorize a vendor to submit data into the WBDCT
  - Helpful recommendations to consider when completing the authorization process

**NOTE:** IPFs must have the IPF Vendor Authorization role to access the Vendor Authorization link; this will have been reviewed in the *QualityNet* Registration section of the manual.

## IPFQR Program Manual Section 5: Notice of Participation

The NOP is a reporting requirement for facilities participating in the IPFQR Program.

Section 5 includes instructions on how to add or change the NOP for an IPF, the NOP completion time frame, pledge period, as well as, add or update *QualityNet Secure Portal* contacts.

### IPFQR Program Manual Section 6: Data Accuracy and Completeness Acknowledgement

The DACA is a reporting requirement for facilities participating in the IPFQR Program. Section 6 provides directions relating to the DACA.

- Locating the DACA
- Completing the DACA
- Timing the DACA submission

# IPFQR Program Manual Section 7: Accessing and Reviewing Reports

The IPFQR Program reports were created to help IPFs monitor their status in relation to the IPFQR Program.

- The program has two reports accessible via the *QualityNet Secure Portal*:
  - The Facility, State, and National (FSN) Report
  - o The IPFQR Participation Report
- Section 7 of the manual explains the purpose of each of the two reports and provides step-by-step instructions on how to access and interpret the reports.
- The reports are designed to be used as a reference tool and do not impact a facility's ability to receive full APU.

# IPFQR Program Manual Section 8: Public Reporting of IPFQR Data

Section 8 provides a brief historical perspective as to why IPFQR data is made available to the public, and how this data can be located and accessed.

In addition, this section describes the timeline for public display of IPFQR Program data, as well as, guidance on how to access and interpret the *Hospital Compare* Preview Report via links to the following resources:

- The Hospital Compare Preview Report Help Guide: Inpatient Psychiatric Facility Quality Reporting
- The one-page quick reference guide for the IPFQR Program *Hospital Compare* Preview Report

# IPFQR Program Manual Section 8: Public Reporting of IPFQR Data

Also in this section, to help you access and run the *Hospital Compare* IPFQR Program public reports, we have provided the following:

- Useful links
  - o Medicare.gov
  - o Data.Medicare.gov
- Guidance on running the reports
- Screenshots with step-by-step directions

## IPFQR Program Manual Section 9: Resources

Section 9 contains information on additional resources available for IPFs participating in the IPFQR Program that may not have been otherwise mentioned in the manual.

- IPFQR ListServe
- Questions & Answers
- Help Desk QualityNet
- QualityNet Website
- Paper Tools
- Specification Manuals
- Claims-Based Measures' Specifications Tool
- National Committee for Quality Assurance (NCQA)
- Other Resources

# IPFQR Program Manual Appendix A

Components of the Specifications Manual for National Hospital Inpatient Quality Measures and the Specifications Manual for Joint Commission National Quality Core Measures

This portion of the manual describes key components of the manuals that contain specifications for the following measures:

- SUB, TOB, IMM-2: Specifications Manual for National Hospital Inpatient Quality Measures
- HBIPS: Specifications Manual for Joint Commission National Quality Core Measures

Key components described include:

- Table of Contents
- Introduction
- Using the Manual
- Data Dictionary Section
- Measure Information Form (MIF)
- Measure Information Algorithms

# IPFQR Program Manual Appendix B

#### **Psychiatric Advance Directives (PAD)**

Appendix B describes legislative and programmatic information about PAD. This includes an example of a PAD that IPFs may reference with respect to the transition record measures.

# IPFQR Program Manual Appendix C

# Initial Patient Population (IPP) for the Transition Record Measures

Appendix C contains an initial patient population algorithm for determining the initial selection of cases, i.e., patient medical records, intended for data abstraction for the transition record measures.

# IPFQR Program Manual Appendix D

### **Screening for Metabolic Disorders**

Appendix D contains the following measure specifications for the Screening for Metabolic Disorders measure:

- MIF
- Data Dictionary
- Links to the Joint Commission's list of routinely scheduled antipsychotic medications are located in the Measure Specifications, Appendix C, Table Number 10.0: Antipsychotic Medications
- Algorithm

IPFQR Program Manual and Optional Paper Tools Review

#### **Optional Paper Tools**

## Optional Paper Tools For Data to be Submitted in CY 2017

The CY 2017 measure abstraction and non-measure data collection paper tools have been developed for IPFs to use as an optional mechanism to aid in the collection of measure data for CMS. We recommend that you check the following websites regularly for the most recent updates to paper tools:

- QualityNet → IPFQR Program → <u>Resources</u>
- *Quality Reporting Center* → IPFQR Program → <u>Resources and Tools</u>

# **Optional Paper Tools** Event Tracking Log: HBIPS-2 and -3

The *optional* paper tool for the HBIPS-2 and -3 is referred to as an Event Tracking Log.

- The measure developer created the Event Tracking Log so that facilities could choose to track events daily, weekly, monthly, or quarterly.
- Regardless of the frequency of tracking, all measure values ultimately need to be aggregated for an annual entry into the *QualityNet Secure Portal*.
- This Event Tracking Log is downloadable; it is suggested that facilities print two separate logs, one for the HBIPS-2 measure and one for the HBIPS-3 measure.

# Optional Paper Tools Event Tracking Log: HBIPS-2 and -3

|      |         | Numerat | or   |          |                      |
|------|---------|---------|------|----------|----------------------|
| Date | Patient | Start   | Time | End Time | <b>Total Minutes</b> |
|      |         |         |      |          |                      |
|      |         |         |      |          |                      |
|      |         |         |      |          |                      |
|      |         |         |      |          |                      |
|      |         |         |      |          |                      |
|      |         |         |      |          |                      |
|      |         |         |      |          |                      |
|      |         |         |      |          |                      |
|      |         |         |      |          |                      |
|      |         | •       |      | SUM      |                      |

- A. Convert Numerator from minutes to hours: Sum of total minutes ÷ 60 = \_\_\_\_
- B. Denominator: Total number of days: \_\_\_\_\_

Measure Rate Formula: (A X 1000) ÷ (B X 24) = Rate per 1000 patient hours

### Optional Paper Tools Calculating Numerator Values for the HBIPS-2 and -3 Measures

Calculate the HBIPS-2 and -3 numerators:

- Determine the daily event minutes for each patient by entering the Start and End Times in the Event Tracking Log on page 3 of the document.
- 2. Total the daily event minutes by patient.
- 3. Determine the total event minutes by month.
- 4. Divide total monthly minutes by 60 minutes to convert to hours.
- 5. Enter the total hours (from Step 4) into the numerator field

Monthly numerator calculation example:

For the month of July, the facility's total minutes of Restraint (or Seclusion) Use = 253. Divide the total minutes of Restraint (or Seclusion) Use by 60 minutes:  $253 \div 60 = 4.220$  hours. The total numerator for July is 4.22 hours of Restraint (or Seclusion) Use.

### Optional Paper Tools Calculating Denominator Values for the HBIPS-2 and -3 Measures (1 of 2)

- Calculate the HBIPS-2 and -3 denominators:
  - 1. Determine the total number of Inpatient Days by month for all patients.
  - 2. Determine the annual total of Inpatient Days.
  - 3. Determine the total number of Leave Days (defined below) by month for all patients.

The Specifications Manual for Joint Commission National Quality Measures defines a leave day as, "an authorized or unauthorized absence from a facility, excluding discharges, during which the patient is absent from the facility at the time of the daily census, and is not under the direct supervision of facility staff while absent."

### Optional Paper Tools Calculating Denominator Values for the HBIPS-2 and -3 Measures (2 of 2)

Calculate the HBIPS-2 and -3 denominators (continued):

- 5. Determine the annual total of Leave Days.
- 6. Subtract the Total Leave Days from Total Inpatient Days.
- 7. Enter the Total Number of Days (from Step 5) into the Denominator field on page 3 of the document, Step B.

Monthly denominator calculation example:

- 1. Total number of Inpatient Days = 14,266.
- 2. Total number of Leave Days = 200.
- 3. Subtract the Leave Days from the Inpatient Days:

14,266 - 200 = 14,066 days.

### Optional Paper Tools Manually Calculating HBIPS-2 and -3 Denominators Accurately

To manually calculate the HBIPS-2 and -3 measure rates, perform the following steps:

- 1. Multiply the numerator by 1,000 hours. (e.g., 4.22 hours X 1,000 hours = 4,220)
- 2. Multiply the denominator by 24 to convert to hours. (e.g., 14,066 days X 24 hours = 337,584 hours)
- Divide result from Step 1 (numerator hours) by result from Step 2 (denominator hours). The resulting value will be the measure rate in thousand hours. (e.g., 4,220 ÷ 337,584 = 0.0125)
- 4. Round to the second decimal place.(e.g., The rate = .01 per 1000 patient hours)

**NOTE:** Calculating the rate is not required by the providers since this function is completed by the WBDCT.

# Optional Paper Tools HBIPS-5

### Quarter (Q)1 – Q2 2016

This version of the HBIPS-5 paper tool contains the data element *Patient Referral to Next Level of Care Provider*.

| 2. | What was the patient's discharge disposition? (Discharge Disposition)                                                                                                    |
|----|----------------------------------------------------------------------------------------------------|
|    | 1 Home                                                                                                    |
|    | 2 Hospice – home                                                                                                    |
|    | 3 Hospice – healthcare facility                                                                                                    |
|    | 4 Acute care facility                                                                                                    |
|    | 5 Other healthcare facility                                                                                                    |
|    | 6 Expired                                                                                                    |
|    | 7 Left against medical advice (AMA)                                                                                                    |
|    | 8 Not documented or unable to determine (UTD)                                                                                                    |
|    | <ul> <li>If Discharge Disposition equals 6, then the case will be excluded (Measure<br/>Category Assignment of "B"). Stop abstracting. The case will not be included in<br/>the numerator or denominator. Add 0 to the numerator and denominator.</li> </ul>     |
|    | <ul> <li>If Discharge Disposition equals 1, 2, 3, 4, 5, 7, or 8, then proceed to Psychiatric<br/>Care Setting.</li> </ul>                                                                                                    |
| 3. | Did the patient receive care in an inpatient psychiatric setting? (Psychiatric Care Setting)                                                                                                    |
|    | (Yes) The patient received care in an inpatient psychiatric setting.                                                                                                    |
|    | (No) The patient did not receive care in an inpatient psychiatric setting.                                                                                                    |
|    | <ul> <li>If Psychiatric Care Setting equals Yes, then proceed to Patient Referral to Next<br/>Level of Care Provider.</li> </ul>                                                                                                    |
|    | <ul> <li>If Psychiatric Care Setting equals No, then the case will be excluded (Measure<br/>Category Assignment of "B"). Stop abstracting. The case will not be included in<br/>the numerator or denominator. Add 0 to the numerator and denominator.</li> </ul> |
| 4. | Is there documentation in the medical record that the patient was referred to<br>the next level of care provider upon discharge from a hospital-based inpatien<br>psychiatric setting? (Patient Referral to Next Level of Care Provider)                         |
|    | 1 The medical record contains documentation that the patient was referred                                                                                                    |

# Optional Paper Tools HBIPS-5

#### **NEW: Q3 – Q4 2016**

- In this version of the HBIPS-5 paper tool, the new data element *Patient Status at Discharge* is used.
- The measure developer made these changes effective July 1, 2016.

|                    | Hospital-Based Inpatient Psychiatric Services<br>Paper Tool for Discharge Measure HBIPS-5<br>07-01-2016 (Q3 2016) through 12-31-2016 (Q4 2016)                                                                                         |
|--------------------|----------------------------------------------------------------------------------------------------|
| 2. Wł              | nat was the patient's discharge disposition? (Discharge Disposition)                                                                                                    |
|                    | 1 Home                                                                                                    |
|                    | 2 Hospice – home                                                                                                    |
|                    | 3 Hospice – healthcare facility                                                                                                    |
| _                  | 4 Acute care facility                                                                                                    |
| _                  | 5 Other healthcare facility                                                                                                    |
| _                  | 6 Expired                                                                                                    |
| _                  | 7 Left against medical advice (AMA)                                                                                                    |
|                    | 8 Not documented or unable to determine (UTD)                                                                                                    |
| a.                 | If Discharge Disposition equals 6, the case will be excluded (Measure Category Assignment of "B"). Stop abstracting. The case will not be included in the numerator or denominator. Add 0 to the numerator and denominator.            |
| b.                 | If Discharge Disposition equals 1, 2, 3, 4, 5, 7, or 8, proceed to Psychiatric Care Setting.                                                                                                    |
| 3. Dio<br>Ca       | I the patient receive care in an inpatient psychiatric setting? (Psychiatric re Setting)                                                                                                    |
| _                  | Yes The patient received care in an inpatient psychiatric setting.                                                                                                    |
| _                  | No The patient did not receive care in an inpatient psychiatric setting.                                                                                                    |
| a.                 | If Psychiatric Care Setting equals Yes, proceed to Patient Status at Discharge.                                                                                                    |
| b.                 | If <i>Psychiatric Care Setting</i> equals No, the case will be excluded (Measure Category Assignment of "B"). Stop abstracting. The case will not be included in the numerator or denominator. Add 0 to the numerator and denominator. |
| 4. Wh<br>inp       | nat was the patient's status at the time the patient left the hospital-based<br>batient psychiatric care setting? (Patient Status at Discharge)                                                                                        |
| _                  | 1 The medical record contains documentation that the patient was<br>discharged from the hospital-based inpatient psychiatric care setting AND<br>hospital system at the same time.                                                     |
| _                  | 2 The medical record contains documentation of one of the following:                                                                                                    |
| CMS Ab<br>Discharg | straction Paper Tool – HBIPS-5 Page 2 of 4                                                                                                    |

# Optional Paper Tools IMM-2

#### **NEW:** Influenza Season Oct. 1, 2016 – Mar. 31, 2017

- The only change to the updated IMM-2 paper tool for the current influenza season is the removal of one step. The previous paper tool included a step that determined whether the patient had a procedure code for a vaccination. The code was not specific to the influenza vaccination, so that step was removed.
- This tool is downloadable and the first page is displayed here to help you identify the correct tool when you abstract measure data.

| 10-01-2016 (Q4 2016) through 03-31-2017 (Q1 2017)                                                                                                    |        |
|----------------------------------------------------------------------------------------------------|--------|
| This measure abstraction paper tool is provided as an optional, informal mechanism to<br>aid psychiatric facilities and hospital psychiatric units in the collection of the measures<br>for the Centers for Medicare & Medicaid Services (CMS) Inpatient Psychiatric Facility<br>Quality Reporting (IPFQR) Program. The tool is designed to collect patient-specific<br>data, however, once abstracted, the data will need to be compiled and reported to CM<br>in aggregate. It should be noted that skip logic is not contained within the measure<br>abstraction paper tool. If there are any questions or concerns regarding the use of this<br>measure abstraction paper tool, please contact the IPFQR Program Support Contract<br>at <u>IPFQualityReporting@hcqis.org</u> . | s<br>r |
| Birth Date://<br>Unable to determine (UTD) is not an allowable entry.                                                                                                    |        |
| Patient Identifier:                                                                                                    |        |
| Admission Date://UTD is not an allowable entry.                                                                                                    |        |
| Discharge Date://UTD is not an allowable entry.                                                                                                    |        |
| Individual Medical Record Data Collection Tool                                                                                                    |        |
| Individual Medical Record Data Conection 1001                                                                                                    |        |
| Determine whether or not the patient is included in the numerator and denominator count.                                                                                                    |        |
| Determine whether or not the patient is included in the numerator and denominator count. Patient Level – IMM-2                                                                                                    |        |
| Determine whether or not the patient is included in the numerator and denominator count.  Patient Level – IMM-2Numerator                                                                                                    |        |
| Determine whether or not the patient is included in the numerator and denominator count.  Patient Level – IMM-2NumeratorDenominator                                                                                                    |        |
| Determine whether or not the patient is included in the numerator and denominator count.  Patient Level – IMM-2NumeratorDenominator The numerator and denominator for each medical record will be used to determine the numerator and denominator, which will be aggregated for submission to <i>QualityNet</i> .                                                                                                    |        |
| Determine whether or not the patient is included in the numerator and denominator count.  Patient Level – IMM-2 Numerator Denominator The numerator and denominator for each medical record will be used to determine the numerator and denominator, which will be aggregated for submission to <i>QualityNet</i> . IMM-2                                                                                                    |        |
| Determine whether or not the patient is included in the numerator and denominator count.  Patient Level – IMM-2                                                                                                    | 1      |

# Optional Paper Tools SUB-1 and SUB-2/-2a

### Q1 – Q4 2016

- CMS has no updates to the FY 2018 SUB-1 and SUB-2/-2a measure abstraction tool with the latest iteration of the IPFQR Program manual.
- CMS has provided an optional, five-page tool to help with collection of the Substance Use measures, which is downloadable.

The information from each medical record will be used to determine the numerator and denominator, which will be aggregated for annual entry into *QualityNet Secure Portal*.

# **Optional Paper Tools** TOB-1, TOB-2/-2a, and TOB-3/-3a

#### Q1 – Q2 2016

In this version of the TOB paper tool, the Length of Stay exclusion was less than or equal to 3 days.

| P                    | aper Tool for Discharge Measure Tobacco Treatment Pr<br>Offered at Discharge (TOB-1, TOB-2/-2a, TOB-3/-3<br>01-01-2016 (Q1 2016) through 06-30-2016 (Q2 201                                                                              | ovided or<br>a)<br>6)                        |
|----------------------|----------------------------------------------------------------------------------------------------|----------------------------------------------|
| Pati                 | ent Level – TOB-3                                                                                                    |                                              |
|                      | Numerator                                                                                                    |                                              |
|                      | Denominator                                                                                                    |                                              |
| Pati                 | ent Level – TOB-3a                                                                                                    |                                              |
|                      | Numerator                                                                                                    |                                              |
|                      | Denominator                                                                                                    |                                              |
| The<br>denc<br>Porta | information from each medical record will be used to determine the ni<br>ominator, which will be aggregated for annual entry into the QualityNe<br>al.                                                                                   | umerator and<br>t Secure                     |
| тов                  | 3-1                                                                                                    |                                              |
| 1. V<br>n            | What is the patient's age? Patient Age (in years) is calculated by Ad<br>ninus Birthdate                                                                                                    | mission Date                                 |
| •                    | If Patient Age is less than 18 years, the case will be excluded (Mea<br>Assignment of "B"). Stop abstracting. The case will not be include<br>numerator or denominator for TOB-1. Add 0 to the numerator and<br>for TOB-1                | sure Category<br>d in the<br>denominator     |
| •                    | If Patient Age is 18 years of age or greater, proceed to Length of S                                                                                                    | tay.                                         |
| 2. V<br>n            | What is the Length of Stay? Length of Stay (in days) equals Dischai<br>ninus Admission Date.                                                                                                    | rge Date                                     |
| •                    | If the Length of Stay is less than or equal to 3 days, the case will be<br>(Measure Category Assignment of "B"). Stop abstracting. The cas<br>included in the numerator or denominator for TOB-1. Add 0 to the<br>denominator for TOB-1. | e excluded<br>e will not be<br>numerator and |
| •                    | If the Length of Stay is greater than 3 days, proceed to Comfort M                                                                                                    | easures Only.                                |
| 3. V<br>A<br>N       | When is the earliest physician, Advanced Practice Nurse (APN), o<br>Assistant (PA) statement documenting comfort measures only? (<br>Measures Only)                                                                                      | r Physician<br>Comfort                       |
| -                    | 1 Day 0 or 1: The earliest day the physician/APN/PA documer<br>Measures Only was the day of arrival (Day 0) or day after ar                                                                                                    | ited <i>Comfort</i><br>rival (Day 1).        |
| _                    | 2 Day 2 or after: The earliest day the physician/APN/PA docur<br>Comfort Measures Only was 2 or more days after arrival day                                                                                                    | nented<br>r (Day 2+).                        |
| CMS                  | Abstraction Paper Tool – TOB-1, TOB-2/-2a, TOB-3/-3a                                                                                                    | Page 2 of 13                                 |

# **Optional Paper Tools** TOB-1, TOB-2/-2a, and TOB-3/-3a

#### **NEW: Q3 – Q4 2016**

- In this version of the TOB paper tool, the Length of Stay exclusion was changed to less than or equal to 1 day.
- The measure developer made these changes effective July 1, 2016.

|                                                            | Tobacco Use (TOB)<br>Paper Tool for Discharge Measures TOB-1, 2/-2a, 3/-3a<br>07-01-2016 (Q3 2016) through 12-31-2016 (Q4 2016)                                                                                                    |          |
|------------------------------------------------------------|----------------------------------------------------------------------------------------------------|----------|
| Patient Lev                                                | el – TOB-3                                                                                                    |          |
|                                                            | Numerator                                                                                                    |          |
|                                                            | Denominator                                                                                                    |          |
| Patient Lev                                                | el – TOB-3a                                                                                                    |          |
|                                                            | Numerator                                                                                                    |          |
|                                                            | Denominator                                                                                                    |          |
| The informa<br>denominato<br><i>Portal</i> .               | tion from each medical record will be used to determine the numerator ar<br>r, which will be aggregated for annual entry into the <i>QualityNet Secure</i>                                                                                          | d        |
| TOB-1                                                      |                                                                                                    |          |
| 1. What is<br>minus Bi                                     | the patient's age? Patient Age (in years) is calculated by Admission Da                                                                                                    | te       |
| <ul> <li>If Pat<br/>Category<br/>the not denote</li> </ul> | ient Age is fewer than 18 years, the case will be excluded (Measure<br>gory Assignment of "B"). Stop abstracting. The case will not be included<br>umerator or denominator for TOB-1. Add 0 to the numerator and<br>minator for TOB-1.              | in       |
| <ul> <li>If Pat</li> </ul>                                 | ient Age is 18 years of age or greater, proceed to Length of Stay.                                                                                                    |          |
| 2. What is<br>Admissio                                     | the length of stay? Length of Stay (in days) equals Discharge Date min                                                                                                    | us       |
| <ul> <li>If Ler<br/>(Mea<br/>includ<br/>deno</li> </ul>    | high of Stay is less than or equal to 1 day, the case will be excluded<br>sure Category Assignment of "B"). Stop abstracting. The case will not be<br>fed in the numerator or denominator for TOB-1. Add 0 to the numerator a<br>minator for TOB-1. | e<br>and |
| <ul> <li>If Ler</li> </ul>                                 | <i>ngth of Stay</i> is greater than <mark>1 day,</mark> proceed to <i>Comfort Measures Only</i> .                                                                                                    |          |
| <ol> <li>When is<br/>assistan<br/>Only)</li> </ol>         | the earliest physician, advanced practice nurse (APN), or physician<br>it (PA) documentation of comfort measures only? (Comfort Measures                                                                                                    | S        |
| 1                                                          | Day 0 or 1: The earliest day the physician/APN/PA documented <i>Comfor</i><br><i>Measures Only</i> was the day of arrival (Day 0) or day after arrival (Day 1                                                                                       | rt<br>). |
| 2                                                          | Day 2 or after: The earliest day the physician/APN/PA documented<br>Comfort Measures Only was 2 or more days after arrival day (Day 2+).                                                                                                    |          |
| CMS Paper 1                                                | Tool – TOB-1, TOB-2/-2a, TOB-3/-3a Page 2 of                                                                                                    | f 1:     |

# **Optional Paper Tools** Non-Measure Data Collection Tool

#### **UPDATED:** Q1 – Q4 2016

This optional data collection tool is fillable and downloadable.

#### Inpatient Psychiatric Facility (IPF) Non-Measure Data Collection Tool 01-01-2016 (Q1 2016) through 12-31-2016 (Q4 2016)

This data collection paper tool is provided as an optional, informal mechanism to aid IPFs in the collection of non-measure data for the Centers for Medicare & Medicaid Services (CMS) Inpatient Psychiatric Facility Quality Reporting (IPFQR) Program. If there are any questions or concerns regarding the use of this paper tool, please contact the IPFQR Program Support Contractor at <u>IPFQualityReporting@area-m.hcgis.org</u>.

#### Total Annual Discharges

| Age Strata                             | Total Annual Discharges |
|----------------------------------------|-------------------------|
| Children (≥ 1 year and < 13 years)     |                         |
| Adolescent (≥ 13 years and < 18 years) |                         |
| Adult (≥ 18 years and < 65 years)      |                         |
| Older Adult (≥ 65 years)               |                         |

| Diagnostic Categories                                                | Total Annual Discharges |
|----------------------------------------------------------------------|-------------------------|
| Anxiety disorders (651)                                              |                         |
| Delirium, dementia, and amnestic and other cognitive disorders (653) |                         |
| Mood disorders (657)                                                 |                         |
| Schizophrenia and other psychotic<br>disorders (659)                 |                         |
| Alcohol-related disorders (660)                                      |                         |
| Substance-related disorders (661)                                    |                         |
| Other diagnosis – not included in one of<br>the above categories     |                         |

For the purpose of defining the diagnostic categories above, please note the following:

- · Categorization should be based on the primary diagnosis at discharge.
- Diagnostic code grouping for the purpose of reporting non-measure data utilizes the categories developed for the Clinical Classifications Software (CCS) under the Healthcare Cost and Utilization Project (HCUP) by the Agency for Healthcare Research and Quality (AHRQ). See the instructions at the bottom of this

CMS Paper Tool – Non-Measure Data Collection Tool Discharges 01-01-18 (Q1 2016) through 12-31-16 (Q4 2018) Page 1 of 2

# **Optional Paper Tools** Non-Measure Data Collection Tool

The second page includes instructions on accessing a coding crosswalk of CCS codes with ICD-10-CM codes pertaining to the diagnostic codes on the first page of the tool, and also includes revised instructions for collecting sampling size counts.

| 01-01-2016 (Q1 2016) throu                                                                                                    | gh 12-31-2016 (Q4 2016)                                                                            |             |
|----------------------------------------------------------------------------------------------------|----------------------------------------------------------------------------------------------------|-------------|
| document to access crosswalks of CCS co<br>Diseases (ICD) ICD-10-CM codes.                                                                                                    | odes with International Classifica                                                                 | ation of    |
| nstructions to Access Coding Crosswalks:<br>0-CM codes and descriptions for discharges a<br>is.ahrq.gov/toolssoftware/ccs10/ccs10.jsp#dow<br>Click on [CCS for ICD-10-CM] to open zij<br>Click on the [ccs_dx_icd10cm2017.csv]                                          | Access a crosswalk of CCS codes<br>t <u>https://www.hcup-</u><br>/ <u>nload.</u><br>o file<br>file | s with ICD- |
| Payer                                                                                                    | Total Annual Discharges                                                                            |             |
|                                                                                                    |                                                                                                    |             |
| Medicare                                                                                                    |                                                                                                    |             |
| Medicare<br>Non-Medicare                                                                                                    |                                                                                                    |             |
| Medicare<br>Non-Medicare<br>Non-Measure Data/Sample Size Counts                                                                                                    |                                                                                                    | Response    |
| Medicare<br>Non-Medicare<br>Non-Measure Data/Sample Size Counts<br>Did your facility use global sampling? (Yes o<br>If Yes, then enter the data requested i<br>this section of the Non-Measure Data<br>If No, then this section of the Non-Measure Data<br>is complete. | r No)<br>n the next row to complete<br>Collection Tool.<br>asure Data Collection Tool              | Response    |

## Optional Paper Tools For Data to be Submitted in CY 2018

The CY 2018 measure abstraction and non-measure data collection paper tools have been developed for IPFs to use as an optional mechanism to aid in the collection of measure data for CMS. We recommend that you check the following websites regularly for the most recent updates to paper tools:

- QualityNet → IPFQR Program → <u>Resources</u>
- *Quality Reporting Center* → IPFQR Program → <u>Resources and Tools</u>

# **Optional Paper Tools** Transition Measures

#### **UPDATED: Q1 – Q4 2017**

- The optional seven-page tool that CMS has provided to help with collection of the transition record measures has been updated for FY 2019 and includes updates based on feedback from the National Association of Psychiatric Health Systems.
- This tool is downloadable.
- It is displayed here to help you identify the correct tool when you access the program manual.
- Ensure that you select the right tool for the quarters that you will be collecting.

#### Data Collection Tool for Compliance with the *Transition Record with Specified Elements* Received by Discharged Patients and *Timely Transmission of Transition Record* Measures

This document is provided as an optional, informal mechanism to aid psychiatric facilities in the collection of information pertaining to the Transition Record for Specified Elements Received by Discharged Patients and Timely Transmission of Transition Record Measures. Data collected for these measures satisfy a requirement of the Inpatient Psychiatric Facility Quality Reporting (IPFOR) Program under the Centers for Medicare & Medicaid Services (CMS). The tool is designed to collect data abstracted from the patient medical record; however, once abstracted, the data will need to be compiled and reported to CMS in aggregate. It should be noted that skip logic is not contained within the data collection paper tool. If there are any questions or concerns regarding the use of this data collection paper tool, please contact the IPFQR Program Support Contractor at IPFQualityReporting@hcgis.org.

#### Transition Record with Specified Elements Received by Discharged Patients

The numerator is comprised of patients or their caregiver(s) who received a transition record (and with whom a review of all included information was documented) at the time of discharge. All 11 elements must be captured to satisfy the measure numerator.

The **denominator** includes all patients, regardless of age, discharged from the inpatient facility to home/self-care or any other site of care. The measure excludes patients who died, left against medical advice (AMA), or discontinued care. Patients who discontinued care include those who eloped or failed to return from leave, as defined in the notes below.

| Торіс          | Are the following elements<br>included in the transition<br>record? | Element<br>Satisfied?<br>Yes No |  | Definition                                                                                                    |
|----------------|---------------------------------------------------------------------|---------------------------------|--|----------------------------------------------------------------------------------------------------|
|                | Reason for IPF admission                                            |                                 |  | Documentation of the events the patient experienced prior to this hospitalization; the reason for hospitalization may be a short synopsis describing or listing the triggering or precipitating event. A diagnosis alone is not sufficient.                                                                                                    |
| Inpatient Care | Major procedures and tests,<br>including summary of results         |                                 |  | All procedures and tests noteworthy in supporting patient diagnosis,<br>treatment, or discharge plan, as determined by provider or facility.<br>Examples may include complete blood count and metabolic panel,<br>urinalysis, and/or radiological imaging. Select Yes in the Element Satisfied<br>column if major procedures and tests are in the transition record. If<br>documentation exists in the transition record indicating that no major<br>procedures or tests were performed, then select Yes in the Element<br>Satisfied column. |

# **Optional Paper Tools** SUB-1, SUB-2/-2a, and SUB-3/-3a

#### **NEW:** Q1 – Q4 2017

- In this version of the SUB paper tool, the Length of Stay exclusion was changed to less than or equal to 1 day.
- Ensure that you select the right tool for the quarters that you will be collecting.

#### Substance Use (SUB) Paper Tool for Discharge Measures SUB-1, -2/-2a, -3/-3a 01-01-2017 (Q1 2017) through 12-31-2017 (Q4 2017)

#### SUB-1

- 1. What is the patient's age? Patient Age (in years) is calculated by Admission Date minus Birth Date: \_\_\_\_\_
  - a. If Patient Age is fewer than 18 years, then the case will be excluded (Measure Category Assignment of "B"). Stop abstracting. The case will not be included in the numerator or denominator for SUB-1. Add 0 to the numerator and denominator for SUB-1.
  - b. If Patient Age is 18 years of age or greater, then continue and proceed to Length of Stay.
- What is the length of stay? Length of Stay (in days) equals Discharge Date minus Admission Date: \_\_\_\_\_\_
  - a. If Length of Stay is less than or equal to 1 day, then the case will be excluded (Measure Category Assignment of "B"). Stop abstracting. The case will not be included in the numerator or denominator for SUB-1. Add 0 to the numerator and denominator for SUB-1.
  - b. If Length of Stay is greater than 1 day, then continue and proceed to Comfort Measures Only.

# **Optional Paper Tools** Screening for Metabolic Disorders

#### **UPDATED:** Q1 – Q4 2017

- The optional three-page tool that CMS has provided to help with collection of the Screening for Metabolic Disorders measure has been updated for FY 2019 with new dates in the header.
- This tool is downloadable.
- It is displayed here to help you identify the correct tool.

#### Screening for Metabolic Disorders Paper Tool for Screening for Metabolic Disorders Measure 01-01-2017 (Q1 2017) through 12-31-2017 (Q4 2017)

This measure abstraction paper tool is provided as an optional, informal mechanism to aid psychiatric facilities and hospital psychiatric units in the collection of the measures for the Centers for Medicare and Medicaid Services (CMS) Inpatient Psychiatric Facility Quality Reporting (IPFQR) Program. The tool is designed to collect patient-specific data; however, once abstracted, the data will need to be compiled and reported to CMS in aggregate. It should be noted that skip logic is not contained within the measure abstraction paper tool. If there are any questions or concerns regarding use of this measure abstraction paper tool, please contact the IPFQR Program Support Contractor at IPFQualityReporting@hcgis.org.

Patient Identifier:

Discharge Date: \_\_\_\_/ \_\_\_/

Unable to Determine (UTD) is not allowable entry.

#### Individual Medical Record Data Collection Tool

- 1. Calculate length of stay. Length of Stay, in days, is equal to the Discharge Date minus the Admission Date: \_\_\_\_\_
  - a. If Length of Stay is equal to or greater than 365 days or equal to or less than 3 days, the case will be excluded (Measure Category Assignment of "B"). Stop abstracting. The case will not be included in the numerator or denominator.
  - b. If Length of Stay is less than 365 days and greater than 3 days, proceed to Discharge Disposition.
- 2. What is the patient's Discharge Disposition?
  - a. If Discharge Disposition equals 6, the case will be excluded (Measure Category Assignment of "B"). Stop abstracting. The case will not be included in the numerator or denominator.
  - b. If Discharge Disposition equals 1, 2, 3, 4, 5, 7, or 8, proceed to Number of Antipsychotic Medications Prescribed at Discharge.
- 3. What is the Number of Antipsychotic Medications Prescribed at Discharge?
  - a. If Number of Antipsychotic Medications Prescribed at Discharge is equal to zero, the case will be excluded (Measure Category Assignment of "B"). Stop abstracting. The case will not be included in the numerator or denominator.
  - b. If Number of Antipsychotic Medications Prescribed at Discharge is equal to or greater than 1, or unable to determine, proceed to Body Mass Index (BMI).

# **Points to Remember**

- CMS created these **optional** measure abstraction tools to assist IPFs with the collection of the measure data that are required for the IPFQR Program, if IPFs chose to do so.
- The tools are designed to collect patient-specific data; however, once abstracted, the data will need to be compiled and reported to CMS in aggregate.
- It should be noted that skip logic is not contained within the measure abstraction paper tools. All measure values ultimately need to be aggregated for an annual entry into the *QualityNet Secure Portal*.
- All of the measure abstraction tools are downloadable, should you choose to use them.
- Ensure the correct tool is being used for the data collection period to avoid data errors.

#### IPFQR Program Manual and Optional Paper Tools Review

#### **Helpful Resources**

# Helpful Resources Links

The updated IPFQR Program manual, and other helpful resources and tools, can be found at two locations:

 <u>QualityNet</u> > Inpatient Psychiatric Facilities > Resources

> <u>https://www.qualitynet.org/dcs/ContentServer?c=Page&pagena</u> <u>me=QnetPublic%2FPage%2FQnetTier2&cid=1228772864255</u>

 <u>Quality Reporting Center</u> > Inpatient > IPFQR Program > Resources

http://www.qualityreportingcenter.com/inpatient/ipf/tools/

# Helpful Resources Links

#### FY 2017 IPPS Final Rule

https://www.gpo.gov/fdsys/pkg/FR-2016-08-22/pdf/2016-18476.pdf

Specifications Manual for Joint Commission National Quality Measures (HBIPS)

https://manual.jointcommission.org/

# Specifications Manual for National Hospital Inpatient Quality Measures (SUB, TOB, IMM)

https://www.qualitynet.org/dcs/ContentServer?c=Page&pagename=QnetPubl ic%2FPage%2FQnetTier2&cid=1141662756099

#### **HCP Data Submission to NHSN**

http://www.cdc.gov/nhsn

#### Coding Crosswalk of CCS Codes with ICD-10-CM Codes

https://www.hcup-us.ahrq.gov/toolssoftware/ccs10/ccs10.jsp#download

#### **PAD Information**

https://www.congress.gov/bill/101st-congress/house-bill/4449

# IPFQR Program General Resources

| Q & A Tool                     | Email Support                 | Website                        | Phone Support  |
|--------------------------------|-------------------------------|--------------------------------|----------------|
| https://cms-ip.custhelp.com    | ipfqualityreporting@hcqis.org | www.qualityreportingcenter.com | (866) 800-8765 |
| Monthly Web Conferences        | ListServes                    | Hospital Contact Change Form   | Secure Fax     |
| www.qualityreportingcenter.com | www.qualitynet.org            | Hospital Contact Change Form   | (877) 789-4443 |

# Helpful Resources Save the Dates

Upcoming IPFQR Program educational webinars include the following:

#### March 2017

Potential Measures for the IPFQR Program and the Pre-Rulemaking Process

**April 2017** 

The Readmission Measure Dry Run

May 2017

FY 2018 Proposed Rule

June 2017

Keys to Successful FY 2018 Data Submission

#### IPFQR Program Public Reporting and Fiscal Year 2017 Measure Results Review

#### **Questions?**